## **APN Einstellung**

### iOS

Nur notwendig, wenn Sie einen Hotspot erstellen möchten:

- 1. Gehen Sie zu Einstellungen -> Mobile Daten -> Mobiles Datennetzwerk
- 2. Tragen Sie "Hotspot" (unterste Kategorie) beim Feld APN "unicope.net" ein.

Diese Einstellung ist nur notwendig, wenn Sie Hotspots erstellen möchten! Normales Internet Surfen ist auch ohne dieser Einstellung möglich.

### Android

Bei Android Systemen sind 2 Schritte notwendig um APN zu aktivieren.

- 1. Aktivieren Sie Datenroaming
  - Gehen Sie zu Einstellungen -> Netzwerk (oder Verbindungen) -> Mobilfunknetz
  - 2. Stellen Sie Datenroaming auf "EIN"
- 2. Tragen Sie den APN ein
  - Gehen Sie zu Einstellungen -> Netzwerk (oder Verbindungen) -> Mobilfunknetz -> Zugangspunkte
  - 2. Tappen Sie rechts oben auf "neuer APN"
  - 3. Vergeben Sie einen beliebigen Namen zB "unicope.net APN".
  - 4. Bei APN geben Sie "unicope.net" ein
  - 5. Tappen Sie rechts oben auf Speichern.
  - Eventuell muss der neu angelegte APN extra angetappt werden, damit er aktiviert wird. Ob der APN aktiv ist, erkennen Sie an 2 Pfeilen und dem 3G/4G/LTE Symbol neben der Empfangsanzeige

#### Router

Wie bei Android Systemen muss hier Datenroaming eingeschaltet und das APN gesetzt werden. Diese Einstellungen können Sie in den Internet- bzw. Netzwerkeinstellungen Ihres Gerätes vornehmen.

Der APN lautet "unicope.net"

## SMS Zentrale – Einstellung für GSM Module und SMS Gateways

Die Nummer der **SMSC** (SMS Zentrale) ist **+436890001111** Diese Einstellung ist bei allen GSM Modulen und SMS Gateways zu tätigen.

Hinweis: Auf Mobiltelefonen wird die Nummer automatisch gesetzt. Über Android und der SMS App kann über Einstellungen die SMS ausgelesen werden.

# Roaming – Netzauswahl automatisch (Empfehlung)

Belassen Sie die Netzauswahl auf "automatisch" bzw. stellen Sie diese um, damit sich die SIM in ein Netz einbucht. Ansonsten müssen Sie bei Grenzübertritt manuell ein Netzwerk auswählen.